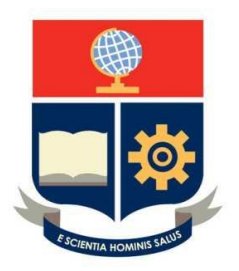

# MANUAL DE USUARIO

## SISTEMA DE REGISTRO Y CONTROL DEL ESTADO DE LOS LABORATORIOS DE LA INSTITUCION

UNIDAD DE GESTIÓN DE INFORMACIÓN

**VERSION 1.0** 

### **INDICE POR TAREAS**

| 1) | Para ingresar al sistema                | 3 |
|----|-----------------------------------------|---|
| 2) | Para añadir datos de un equipo          | 5 |
| 3) | Para consultar los datos de un equipo   | 6 |
| 4) | Para actualizar los datos de un equipo  | 6 |
| 5) | Para eliminar un equipo                 | 7 |
| 6) | Para llenar la encuesta de laboratorios | 8 |
|    |                                         |   |

#### Introducción

El registro del estado de los equipos con los que cuentan los laboratorios de docencia, tiene como objetivo conocer la situación actual de los mismos mediante un aplicativo centralizado. Y disponer de esta información en cualquier instante, cuando ésta sea requerida.

#### 1. Para Ingresar al Sistema

Para ingresar a la aplicación, el usuario deberá acceder por medio de la intranet de la Institución, en donde encontrará un vínculo al Sistema Integrado de Información de la Escuela Politécnica Nacional

SII – EPN <sup>SII-EPN</sup> y deberá seleccionar la aplicación de Encuesta Laboratorios.

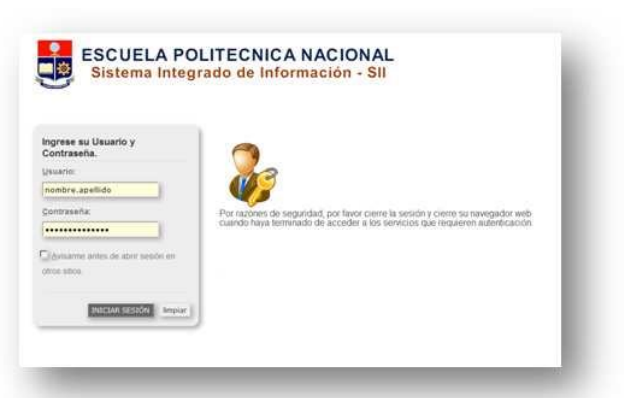

Al seleccionar la opción de acceso,

aparecerá una pantalla para autenticar el usuario y la contraseña que se ha asignado.

En su primer acceso, se recomienda actualizar su contraseña.

#### 1.1. Cambiar la Contraseña de Usuario

El usuario que ingresa a la aplicación, se encuentra identificado en la parte superior derecha de la pantalla tal como se muestra en la pantalla siguiente:

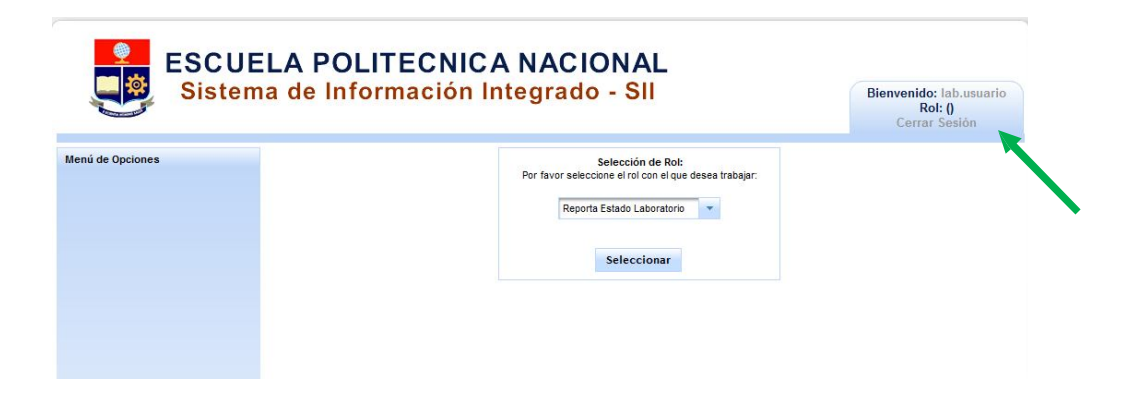

El procedimiento para cambiar la contraseña es hacer click sobre su nombre de usuario. En ese momento se desplegará una pantalla en la que se le pide ingresar

su nueva contraseña. En caso de que olvide su contraseña debe dirigirse a la Unidad de Gestión de Información para que se genere una nueva.

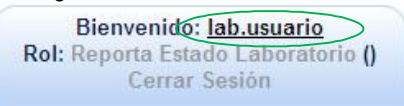

| Cambi               | o de Clave |
|---------------------|------------|
| Clave Anterior:     | •••        |
| Clave Nueva:        | •••••      |
| Confirmación Clave: | •••••      |
| Act                 | ualizar    |

El usuario debe seleccionar un Rol dentro de la aplicación (en este caso **Reporta Estado Laboratorio**), y presionar el botón **Seleccionar** ya que podrán existir varios roles para un mismo usuario. Los usuarios serán creados para cada Laboratorio.

|          | Selección de Rol:                |           |      |
|----------|----------------------------------|-----------|------|
| Por favo | r seleccione el rol con el que d | esea trab | ajar |
|          |                                  |           |      |
|          | Reporta Estado Laboratorio       | -         |      |
|          |                                  |           |      |
|          |                                  |           |      |
|          | Salassianar                      |           |      |
|          | Seleccional                      |           |      |

En el Menú principal de la aplicación, se encontrará dentro de la carpeta Encuesta-Laboratorio las opciones Ingreso equipos y Formulario Registro Datos

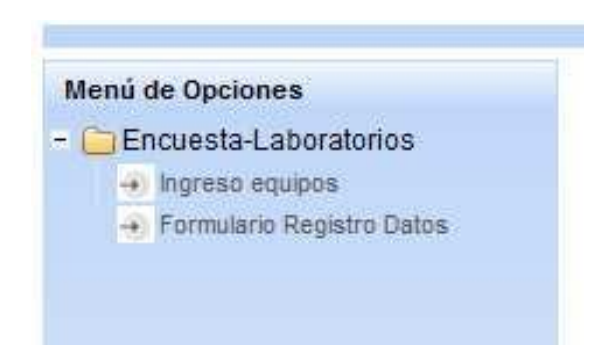

#### 2. Para añadir un Equipo

Al hacer Click sobre la opción de Ingreso equipos aparecerá una pantalla en la que el usuario podrá realizar el ingreso de un equipo a la aplicación y también podrá realizar búsquedas de los equipos que ya se encuentren registrados.

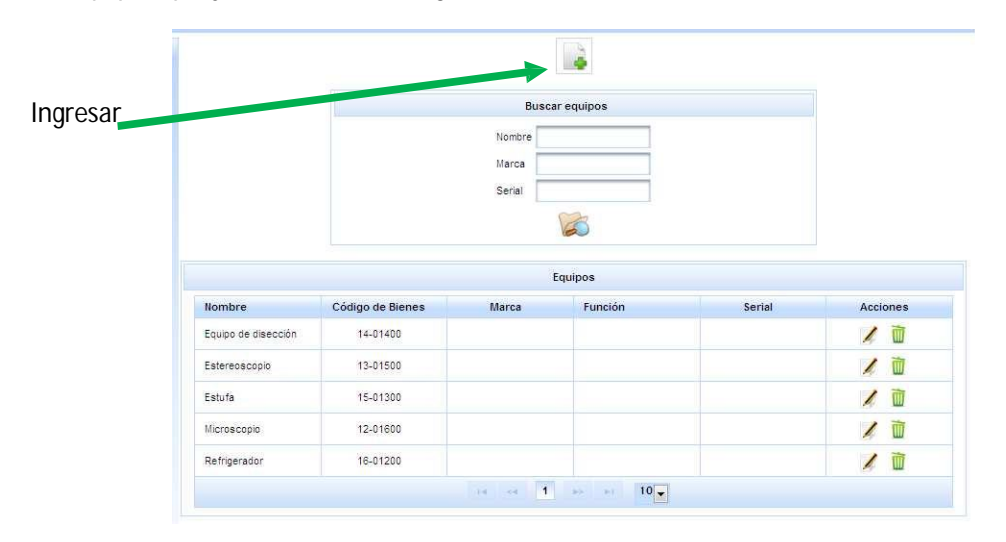

Tal como se muestra en la gráfica, para añadir un nuevo equipo se debe hacer click sobre el botón y aparecerá una pantalla en la que se piden las características del equipo que se registrará, tales como: Nombre, código de bienes, fecha de compra, fecha de vida útil, marca, serial, función y descripción.

El campo que se debe llenar en forma obligatoria es el campo de Nombre, sin éste no se puede guardar el equipo.

| Laboratorio de BIOFISICA                          |                           |           |   |                 |
|---------------------------------------------------|---------------------------|-----------|---|-----------------|
| Nombre                                            |                           |           | * |                 |
| Código bienes                                     | -                         | **        |   |                 |
| Código bienes 2                                   |                           |           |   |                 |
| Código bienes 3                                   |                           |           |   | Campo obligator |
| Código bienes 4                                   |                           |           |   |                 |
| Fecha de compra                                   | ۵                         |           |   |                 |
| Fecha límite de vida útil                         | Ő                         |           |   |                 |
| Marca                                             |                           |           |   |                 |
| Serial                                            |                           |           |   |                 |
| Función del equipo                                |                           |           |   |                 |
| Descripción del equipo                            |                           |           |   |                 |
|                                                   | 2                         |           |   |                 |
| Campos obligatorios<br>En caso de no poseer el có | idigo bienes debe dejarse | en blanco |   |                 |

Para guardar se debe hacer click sobre el botón

#### 3. Para consultar datos de un Equipo

En esta pantalla se permite realizar la búsqueda de un equipo por varios criterios, como son: nombre, marca o serial. También se puede desplegar todos los equipos registrados con hacer click en el botón

|                                                                         |                                                                  | Nombre  |         |        |          |  |  |  |
|-------------------------------------------------------------------------|------------------------------------------------------------------|---------|---------|--------|----------|--|--|--|
|                                                                         |                                                                  | Marca   |         |        |          |  |  |  |
|                                                                         |                                                                  | Serial  |         |        |          |  |  |  |
|                                                                         |                                                                  |         | R       |        |          |  |  |  |
|                                                                         |                                                                  |         |         |        |          |  |  |  |
|                                                                         |                                                                  |         | Equipos |        |          |  |  |  |
|                                                                         | and a second second second second                                | Marca   | Función | Serial | Acciones |  |  |  |
| Nombre                                                                  | Código de Bienes                                                 | indi ou |         |        |          |  |  |  |
| Nombre<br>Equipo de disección                                           | Código de Bienes<br>14-01400                                     |         |         |        | 10       |  |  |  |
| Nombre<br>Equipo de disección<br>Estereoscopio                          | Código de Bienes   14-01400   13-01500                           |         |         |        |          |  |  |  |
| Nombre<br>Equipo de disección<br>Estereoscopio<br>Estufa                | Código de Bienes   14-01400   13-01500   15-01300                |         |         |        |          |  |  |  |
| Nombre<br>Equipo de disección<br>Estereoscopio<br>Estufa<br>Microscopio | Código de Bienes<br>14-01400<br>13-01500<br>15-01300<br>12-01600 |         |         |        |          |  |  |  |

#### 4. Para Actualizar los datos de un Equipo

La opción de actualizar se encuentra en la columna de Acciones, aquí se desplegará una pantalla idéntica a la pantalla de ingreso del equipo y ahí el usuario podrá cambiar o ingresar los campos que desea actualizar.

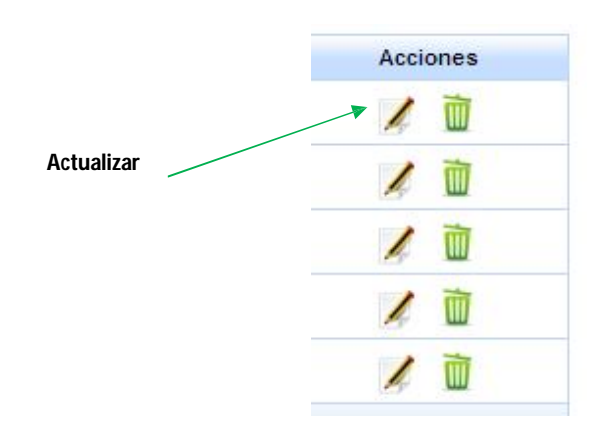

La pantalla que se desplegará será:

| Nombre                                 | Equipo | de disección |   |  |  |  |
|----------------------------------------|--------|--------------|---|--|--|--|
| Código bienes                          | 14     | - 01400      |   |  |  |  |
| Código bienes 2                        |        |              |   |  |  |  |
| Código bienes 3                        |        |              |   |  |  |  |
| Código bienes 4                        |        |              |   |  |  |  |
| Fecha de compra                        |        |              | ۵ |  |  |  |
| Fecha <mark>límite de vida útil</mark> |        |              | 1 |  |  |  |
| Marca                                  |        |              |   |  |  |  |
| Serial                                 |        |              |   |  |  |  |
| Función <mark>del equip</mark> o       |        |              |   |  |  |  |
| Descripción del equipo                 |        |              |   |  |  |  |
|                                        |        |              |   |  |  |  |

Para guardar los cambios que se realicen, se debe hacer click sobre el botón de guardar.

### ۲.

En el caso de que el equipo no se utilice para actividades de docencia, sino exclusivamente para actividades de investigación o extensión, en el campo Funcionalidad, ingrese las palabras "**NO DOCENTE**".

#### 5. Para Eliminar un Equipo

Para eliminar un equipo en la columna de Acciones se hará click sobre el botón de eliminar, y aparecerá una pantalla de confirmación.

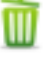

| Elin | ninaciór | n de equip  | 0                                  | 2       |
|------|----------|-------------|------------------------------------|---------|
| A    | ¿Està s  | eguro(a) qu | ue desea <mark>e</mark> liminar el | equipo? |
|      |          |             |                                    |         |
|      |          |             |                                    |         |

#### 6. Para llenar la encuesta de Laboratorios

Se desplegará una pantalla que contiene dos secciones, la primera es para identificar las condiciones generales del laboratorio y la segunda es para registrar la funcionalidad de cada equipo de un laboratorio.

#### 6.1. Para llenar las condiciones generales del Laboratorio

Al hacer click en la opción del menú principal denominado Formulario Registro Datos, se desplegará una pantalla en la que se muestra en primera instancia el nombre del laboratorio al

que está asociada la información y 9 ítems con condiciones generales del laboratorio, a las que el usuario deberá poner un valor de **1** si la respuesta es **SI** o **0** si la respuesta es **NO**.

| FORMULARIO DE REGISTRO DE                                              | DATOS                                       |                                             |                                                  |          |
|------------------------------------------------------------------------|---------------------------------------------|---------------------------------------------|--------------------------------------------------|----------|
| LABORATORIO: BIOFISICA                                                 |                                             |                                             |                                                  |          |
| A. CONDICIONES GENERALES DEL LABORATORIO                               |                                             |                                             |                                                  |          |
|                                                                        | Características<br>Precarias<br>(Si=1/No=0) | Características<br>Limitadas<br>(Si=1/No=0) | Características<br>Satisfactorias<br>(Si=1/No=0) | Acciones |
| 1 Normas Generales de Seguridad                                        | 0                                           | 1                                           | 0                                                | 1        |
| 2 Normas de descontaminación y manejo de desechos tóxicos y pelígrosos | 0                                           | 0                                           | 1                                                | 1        |
| 3 Guía y materiales de bioseguridad                                    | 0                                           | 1                                           | 0                                                | 12       |
| 4 Insumos suficientes para las prácticas                               | 0                                           | 1                                           | 0                                                | 11       |
| 5 Mesas y sillas de trabajo                                            | 0                                           | 0                                           | 1                                                | 1        |
| 8 Condiciones de iluminación, ventilación, humedad, temperatura y aseo | 1                                           | 0                                           | 0                                                | 0        |
| 7,- Computador y proyector                                             | 1                                           | 0                                           | 0                                                | 1        |
| 8 Espacio y distribución                                               | 1                                           | 0                                           | 0                                                | 1        |
| 9 Responsable del laboratorio                                          | <u></u> 1                                   | 0                                           | 0                                                | 1        |
| SUBTOTAL A:                                                            | 4                                           | 3                                           | 2                                                |          |

Para esto en la columna de Acción debe hacer click sobre la figura del lápiz, lo que habilitará a la condición para que sea calificada, con el botón X se cancelará la acción realizada, tal como se muestra en la figura siguiente.

| FORMULARIO DE REGISTRO DE                                              | DATOS                                       |                                             |                                                  |          |
|------------------------------------------------------------------------|---------------------------------------------|---------------------------------------------|--------------------------------------------------|----------|
| LABORATORIO: BIOFISICA                                                 |                                             |                                             |                                                  |          |
| A. CONDICIONES GENERALES DEL LABORATORIO                               |                                             |                                             |                                                  |          |
|                                                                        | Características<br>Precarias<br>(Si=1/No=0) | Características<br>Limitadas<br>(Si=1/No=0) | Características<br>Satisfactorias<br>(Si=1/No=0) | Acciones |
| 1 Normas Generales de Seguridad                                        | 0                                           | 1                                           | 0                                                | ¥ ×      |
| 2 Normas de descontaminación y manejo de desechos tóxicos y peligrosos | 0                                           | 0                                           | 1                                                | 1        |
| 3 Guía y materiales de bioseguridad                                    | 0                                           | 1                                           | 0                                                | 1        |
| 4 Insumos suficientes para las prácticas                               | 0                                           | 1                                           | 0                                                | 1        |
| 5 Mesas y sillas de trabajo                                            | 0                                           | 0                                           | 1                                                | 1.       |
| 6 Condiciones de iluminación, ventilación, humedad, temperatura y aseo | 1                                           | 0                                           | 0                                                | 1.       |
| 7 Computador y proyector                                               | 1                                           | 0                                           | 0                                                | 1        |
| 8 Espacio y distribución                                               | 1                                           | 0                                           | 0                                                | 0        |
| 9 Responsable del laboratorio                                          | 1                                           | 0                                           | 0                                                | 1.       |
| SUBTOTAL A:                                                            | 4                                           | 3                                           | 2                                                |          |

#### 6.1.2. Para llenar la encuesta del estado de funcionamiento de los Equipos

En la segunda parte del formulario, se calificará el estado de funcionamiento de cada equipo de laboratorio con el que se cuenta, así mismo, se debe realizar el click sobre el botón con la figura de lápiz y se contestará cada pregunta con un valor de **1** si la respuesta es **SI** o **0** si la respuesta es **NO**.

| CÓDIGO<br>DE<br>BIENES | EQUIPO                 | MONTO    | 1. Estan<br>operativos<br>(Si=1/No=0) | 2. Funcionan<br>de manera<br>adecuada<br>(Si=1/No=0) | 3. Estan<br>dentro<br>del tiempo<br>de vida util<br>(Si=1/No=0) | 4. Tienen Plan<br>Mantenimiento<br>(calibracion)<br>(Si=1/No=0) | 5. Tienen<br>Manual de<br>Operaciones<br>(Si=1/No=0) | Caract.<br>Precarias<br>(Si=1/No=0) | Caract.<br>Limitadas<br>(Si=1/No=0) | Caract.<br>Satisfactoria<br>(Si=1/No=0) | Existen<br>en numero<br>suficiente<br>(Si=1/No=0) | Acciones |
|------------------------|------------------------|----------|---------------------------------------|------------------------------------------------------|-----------------------------------------------------------------|-----------------------------------------------------------------|------------------------------------------------------|-------------------------------------|-------------------------------------|-----------------------------------------|---------------------------------------------------|----------|
| 12-01600               | Microscopio            | 50000.00 | 1                                     | 1                                                    | 1                                                               | 1                                                               | 0                                                    | 0                                   | 0                                   | 1                                       | 1                                                 | 1*       |
| 15-01300               | Estufa                 | 250.26   | 0                                     | 1                                                    | 0                                                               | 1                                                               | 0                                                    | 0                                   | 9                                   | 0                                       | 1                                                 | 1        |
| 14-01400               | Equipo de<br>disección | 100.00   | 0                                     | 0                                                    | 1                                                               | 1                                                               | 1                                                    | 1                                   | 0                                   | 0                                       | 1                                                 | 1        |
| 16-01200               | Refrigerador           | 25.00    | া                                     | 1                                                    | 1                                                               | 0                                                               | 1                                                    | 0                                   | 0                                   | 816                                     | 0                                                 | 1        |
| 13-01500               | Estereoscopio          | 5.28     | 1                                     | 0                                                    | 0                                                               | 1                                                               | 0                                                    | 0                                   |                                     | 0                                       | 1                                                 | 1        |
|                        |                        |          |                                       |                                                      |                                                                 | SUE                                                             | TOTAL B:                                             | 1                                   | 2                                   | 2                                       | 4                                                 |          |

Se debe hacer click sobre el botón y el renglón sobre el que se trabaje se pondrá de color amarillo y así se podrá contestar la información pertinente, tal como se muestra en la figura.

| CÓDIGO<br>DE<br>BIENES | EQUIPO                 | MONTO    | 1. Estan<br>operativos<br>(Si=1/No=0) | 2. Funcionan<br>de manera<br>adecuada<br>(Si=1/No=0) | 3. Estan<br>dentro<br>del tiempo<br>de vida util<br>(Si=1/No=0) | 4. Tienen Plan<br>Mantenimiento<br>(calibracion)<br>(Si=1/No=0) | 5. Tienen<br>Manual de<br>Operaciones<br>(Si=1/No=0) | Caract.<br>Precarias<br>(Si=1/No=0) | Caract.<br>Limitadas<br>(Si=1/No=0) | Caract.<br>Satisfactoria<br>(Si=1/No=0) | Existen<br>en numero<br>suficiente<br>(Si=1/No=0) | Acciones |
|------------------------|------------------------|----------|---------------------------------------|------------------------------------------------------|-----------------------------------------------------------------|-----------------------------------------------------------------|------------------------------------------------------|-------------------------------------|-------------------------------------|-----------------------------------------|---------------------------------------------------|----------|
| 12-01600               | Microscopio            | 50000.00 | 1                                     | 1                                                    | 1                                                               | 1                                                               | 0                                                    | 0                                   | 0                                   | 1                                       | 1                                                 | v x      |
| 15-01300               | Estufa                 | 250.28   | 0                                     | 1                                                    | 0                                                               | 1                                                               | 0                                                    | 0                                   | 1                                   | 0                                       | 1                                                 | 1        |
| 14-01400               | Equipo de<br>disección | 100.00   | 0                                     | 0                                                    | 1                                                               | 1                                                               | <b>1</b> 1                                           | 1                                   | 0                                   | 0                                       | 1                                                 | 1        |
| 18-01200               | Refrigerador           | 25.00    | 1                                     | 1                                                    | 1                                                               | 0                                                               | 1                                                    | 0                                   | 0                                   | 1                                       | 0                                                 | 1        |
| 13-01500               | Estereoscopio          | 5.28     | 1                                     | 0                                                    | 0                                                               | 1                                                               | 0                                                    | 0                                   | 1                                   | 0                                       | 1                                                 | ê        |
|                        |                        |          |                                       |                                                      |                                                                 | SUE                                                             | TOTAL B:                                             | 1                                   | 2                                   | 2                                       | 4                                                 |          |

**IMPORTANTE :** Después de responder cada ítem de la encuesta formulada, se debe hacer click sobre el botón **GUARDAR**, para que se registre la información en la aplicación.

| CÓDIGO DE<br>BIENES | B. FUNCIONALID<br>DE EQUIPOS | MONTO       | 1. Estan<br>operativos<br>(Si=1/No=0) | 2. Funcionan<br>de manera<br>adecuada<br>(Si=1/No=0) | 3. Estan<br>dentro<br>del tiempo<br>de vida util<br>(Si=1/No=0) | 4. Tienen Plan<br>Mantenimiento<br>(calibracion)<br>(Si=1/No=0) | 5. Tienen<br>Manual de<br>Operaciones<br>(Si=1/No=0) | Existen<br>en numero<br>suficiente<br>(Si=1/No=0) | Acciór |
|---------------------|------------------------------|-------------|---------------------------------------|------------------------------------------------------|-----------------------------------------------------------------|-----------------------------------------------------------------|------------------------------------------------------|---------------------------------------------------|--------|
| 12-01600            | Microscopio                  | 50000.00    | 0                                     | 0                                                    | 0                                                               | 0                                                               | 0                                                    | 0                                                 | 1.     |
| 15-01300            | Estufa                       | 250.26      | 0                                     | 0                                                    | 0                                                               | 0                                                               | 0                                                    | 0                                                 | 1.     |
| 14-01400            | Equipo de<br>disección       | 100.00      | 0                                     | 0                                                    | 0                                                               | 0                                                               | 0                                                    | 0                                                 | 10     |
| 16-01200            | Refrigerador                 | 25.00       | 0                                     | 0                                                    | 0                                                               | 0                                                               | 0                                                    | 0                                                 | 10     |
| 13-01500            | Estereoscopio                | 5.26        | 0                                     | 0                                                    | 0                                                               | 0                                                               | 0                                                    | 0                                                 | 1      |
|                     |                              | SUBTOTAL B: | 0                                     | 0                                                    | 0                                                               | 0                                                               | 0                                                    | 0                                                 |        |

GUARDAR

La información que se proporcionará en esta aplicación será utilizada para la evaluación del estado de los laboratorios docentes y permitirá tener a las autoridades una visión real de la funcionalidad y tecnología que se está utilizando para impartir determinadas materias. Así mismo, con esta información se tendrá una línea base para el mejoramiento de los laboratorios de ser el caso.